## **CM/ECF Filing Reference Guide**

## Prior to upload a list of creditors, the filer should

| А | Create the List of Creditors and save it as a <b>.txt</b> file                                                                                                    |
|---|----------------------------------------------------------------------------------------------------|
|   | NOTE:                                                                                                    |
|   | • Use the following address format:                                                                                                    |
|   | 1st line—creditor's name                                                                                                    |
|   | 3rd line—city, state postal abbreviation and zip code                                                                                                    |
|   | • If Internal Revenue Service is a creditor, add the following address to the List of Creditors:                                                                                                   |
|   | Internal Revenue Service                                                                                                    |
|   | P.O. Box 7346<br>Philadelphia, PA 19101-7346                                                                                                    |
|   | • If the List of Creditors includes a federal agency or federal government sponsored entity (i.e. IRS, Social Security Administration, Department of Education), also add                          |
|   | United States Attorney<br>100 Middle Street, East Tower 6th Floor<br>Portland, ME 04101                                                                                                    |
|   | • Certify the accuracy of the List of Creditors with the following language and signature of the debtor(s) or debtor counsel:                                                                      |
|   | "I certify under penalty of perjury that the attached List of Creditors is<br>correct and consistent with the debtor's schedules.<br>Executed on [date].<br>[Debtor or debtor counsel signature]." |
| В | Have a count of the number of creditors to be uploaded                                                                                                    |

## Uploading a List of Creditors (Creditor Matrix) into the CM/ECF Application

| Step | Action                                                                                      |
|------|---------------------------------------------------------------------------------------------|
| 1.   | Select Bankruptcy                                                                           |
| 2.   | From the Events list, select Creditor Maintenance.                                          |
| 3.   | Select Upload list of creditors file.                                                       |
| 4.   | Confirm the case number is correct                                                          |
|      |                                                                                             |
|      | Select NEXT                                                                                 |
| 5.   | This screen allows you to browse your system to choose and attach the .txt file of the      |
|      | creditor listing.                                                                           |
|      |                                                                                             |
|      | NOTE: To verify it is the correct attachment, select the .txt file, right click, and select |
|      | Open with Notepad. If the document is the correct document select <b>OPEN</b>               |

|    | Select NEXT                                                                                                    |
|----|----------------------------------------------------------------------------------------------------|
| 6. | If the Total Creditors Entered is correct                                                                                                |
|    | Select SUBMIT                                                                                                    |
|    | If the Total Creditors Entered is not correct use the back navigation arrow to make correction. Retrace actions once correction is made. |
| 7. | The final screen is the <b>Creditors Receipt</b> which displays the number of creditors added.                                           |
|    | This screen is your confirmation that the docketing process is complete                                                                  |

## December 2024